# Configurar a transição de IPv6 nos roteadores RV160 e RV260

## Objetivo

O objetivo deste artigo é mostrar a você como configurar a transição de IPv6 nos roteadores RV160x e RV260x usando 6in4 ou 6rd.

## Introduction

O Internet Protocol versão 6 (IPv6) oferece muitos benefícios adicionais ao Internet Protocol versão 4 (IPv4). O IPv6 oferece um maior espaço de endereços, agregação de endereços mais fácil e segurança integrada. A transição de IPv6 ajuda os hosts que pertencem a redes IPv6 a se comunicarem através de um link de rede IPv4.

Para migrar de IPv4 para IPv6, você pode usar um mecanismo de transição para a Internet chamado 6in4. O 6in4 usa tunelamento no qual os pacotes IPv6 são encapsulados em cabeçalhos IPv4 com o número do protocolo IP definido como 41. O número do protocolo é o valor do campo "protocolo" em um cabeçalho IPv4 ou no campo "Próximo cabeçalho" em IPv6. O Protocolo 41 é o protocolo de roteamento que incorpora pacotes IPv6 em pacotes IPv4. Em seguida, os pacotes são enviados através de uma Internet ou rede IPv4. O 6in4 é um mecanismo de transição comumente usado.

Uma forma alternativa de conseguir a transição do IPv6 é a implantação rápida do IPv6 (6<sup>a</sup>). O 6º também é um mecanismo de tunelamento que permite que um provedor de serviços de Internet (ISP) implante rapidamente o IPv6 de maneira leve e segura, sem precisar de atualizações na infraestrutura de rede de acesso IPv4 existente. Nesse método, cada ISP usa um prefixo IPv6 exclusivo.

### Dispositivos aplicáveis

- RV160
- RV260

## Versão de software

• 1.0.00.15

# Configurar a transição do IPv6

Para configurar a transição de IPv6 no RV160x/RV260x, siga estas etapas.

Etapa 1. Faça login na página de configuração da Web do roteador.

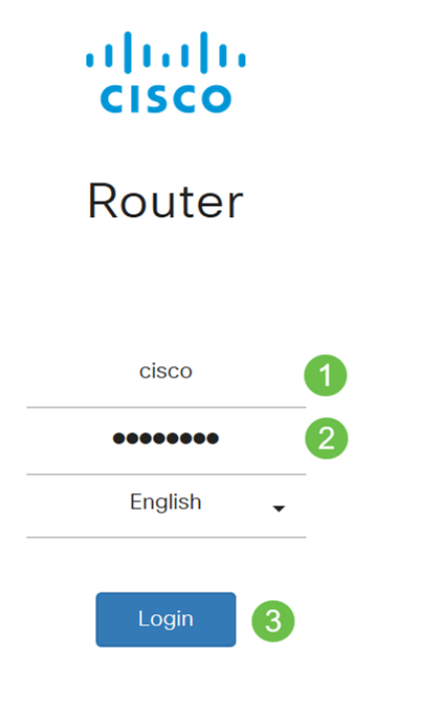

©2018 Cisco Systems, Inc. All Rights Reserved. Cisco, the Cisco Logo, and the Cisco Systems are registered trademarks or trademark of Cisco Systems, Inc. and/or its affiliates in the United States and certain other countries.

**Note**: Neste artigo, usaremos o RV260W para configurar a transição de IPv6. A configuração pode variar dependendo do modelo que você está usando.

Etapa 2. Selecione WAN > Transição de IPv6.

| ۲ | WAN 1                      |                    |                      |                 |
|---|----------------------------|--------------------|----------------------|-----------------|
|   | WAN Settings               |                    |                      |                 |
|   | Dynamic DNS                |                    |                      |                 |
|   | (IPv6 Transition) 2        |                    |                      |                 |
|   | Etapa 3. Marque Enable (Ha | <b>abilitar)</b> p | ara habilitar a inte | rface do túnel. |
|   |                            |                    |                      |                 |

| IPv6 Transition         |       |  |
|-------------------------|-------|--|
| Tunnel Interface:       | TUN1  |  |
| Enable:                 |       |  |
| Etapa 4. Digite a descr | ição. |  |
| IPv6 Transition         |       |  |
| Tunnel Interface:       | TUN1  |  |
| Enable:                 |       |  |
| Description:            | Test  |  |

Etapa 5. A Interface Local e o Endereço IPv4 Local exibem a interface selecionada.

| IPv6 Transition     |                                                 |
|---------------------|-------------------------------------------------|
| Tunnel Interface:   | TUN1                                            |
| Enable:             |                                                 |
| Description:        | Test                                            |
| Local Interface:    | WAN (Interface should have a public IP address) |
| Local IPv4 Address: | 140. 7                                          |

#### Etapa 6. Clique em Apply.

| IPv6 Transition     |                                                 | Apply | Cancel |
|---------------------|-------------------------------------------------|-------|--------|
| Tunnel Interface:   | TUN1                                            |       |        |
| Enable:             | D                                               |       |        |
| Description:        |                                                 |       |        |
| Local Interface:    | WAN (Interface should have a public IP address) |       |        |
| Local IPv4 Address: |                                                 |       |        |

# IPv6 no túnel IPv4 (6in4)

Para adicionar o túnel IPv4 (6in4), insira as seguintes informações:

#### Etapa 1. Selecione o botão de opção IPv6 em IPv4 Tunnel (6in4).

|                             | IPv6 in IPv4 Tunnel (6in4) | O IPv6 Rapid Deployment (6rd) |
|-----------------------------|----------------------------|-------------------------------|
| Remote IPv4 Address:        |                            |                               |
| Local IPv6 Address/Length:  | 2222::1                    |                               |
| Remote IPv6 Address/Length: | 3333::1                    | 1                             |

#### Etapa 2. Insira o endereço IPv4 remoto.

|                             | ⊙ IPv6 in IPv4 Tunnel (6in4) | O IPv6 Rapid Deployment (6rd) |
|-----------------------------|------------------------------|-------------------------------|
| Remote IPv4 Address:        | 19210                        |                               |
| Local IPv6 Address/Length:  | 2222::1                      |                               |
| Remote IPv6 Address/Length: | 3333::1                      |                               |

Etapa 3. Insira o endereço IPv6 local e o comprimento.

|                                   |                                                                 | IPv6 ir                          | IPv4 Tunne   | el (6in4) O | IPv   | 6 Rapid De  | ployment (6r | d)     |
|-----------------------------------|-----------------------------------------------------------------|----------------------------------|--------------|-------------|-------|-------------|--------------|--------|
| Remote IPv4 Address:              |                                                                 | 192. 10                          |              |             |       |             |              |        |
| Local IPv6 Address/Length:        |                                                                 | 2222:                            | :            |             | /     | 64          |              |        |
| Remote IPv6 Addres                | ss/Length:                                                      | 3333::"                          | 1            |             | 1     |             |              |        |
| Etapa 4. Ins                      | sira o end                                                      | ereço e                          | o compri     | mento re    | emo   | tos do IP   | v6.          |        |
|                                   |                                                                 | O IPv6 ii                        | n IPv4 Tunne | el (6in4) C |       | /6 Rapid De | ployment (6  | rd)    |
| Remote IPv4 Addre                 | ess:                                                            | 192.                             | .10          |             |       |             | ]            |        |
| Local IPv6 Address                | /Length:                                                        | 2222:                            | :            |             | ] / [ | 64          |              |        |
| Remote IPv6 Addre                 | ess/Length:                                                     | 2225:                            |              |             | ] / [ | 64          |              |        |
| Etapa 5. Cl                       | ique em A                                                       | Apply.                           |              |             |       |             |              |        |
| IPv6 Transition                   |                                                                 |                                  |              |             |       |             | Apply        | Cancel |
| Tunnel Interface:                 | TUN1                                                            |                                  |              |             |       |             |              |        |
| Enable:                           | 0                                                               |                                  |              |             |       |             |              |        |
| Description:                      |                                                                 |                                  |              |             |       |             |              |        |
| Local Interface: WAN (Interface s |                                                                 | should have a public IP address) |              |             |       |             |              |        |
| Local IPv4 Address:               |                                                                 |                                  |              |             |       |             |              |        |
|                                   | O IPv6 in IPv4 Tunnel (6in4)      O IPv6 Rapid Deployment (6rd) |                                  |              |             |       |             |              |        |
| Remote IPv4 Address: 192 .10      |                                                                 |                                  |              |             |       |             |              |        |
| Local IDv6 Address /Longth: 2222  |                                                                 |                                  | / 64         |             |       | 6           | <b>x</b>     |        |

Etapa 6.Você precisará copiar sua configuração atual para a configuração de inicialização se quiser manter sua configuração entre as reinicializações. Para isso, clique no ícone Salvar na parte superior da página.

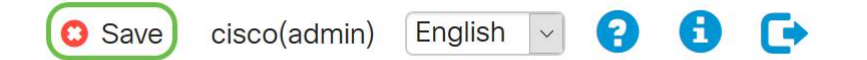

/ 64

/ 64

2222: ::

2225:

Local IPv6 Address/Length:

Remote IPv6 Address/Length:

Passo 7. No Configuration Management, role para baixo até a seção Copy/Save Configuration. Verifique se a origem está executando a configuração e se o destino está iniciando a configuração. Clique em Apply.

| Configuration Management                         | Apply     Cancel     Disable Save Icon Blinking |
|--------------------------------------------------|-------------------------------------------------|
| Configuration File Name                          |                                                 |
| Last Change Time                                 |                                                 |
| Running Configuration: 2019-Mar-11, 10:34:16 UTC |                                                 |
| Startup configuration:                           |                                                 |
| Mirror Configuration: 2019-Mar-11, 15:00:12 UTC  |                                                 |
| Backup Configuration:                            |                                                 |
|                                                  |                                                 |

## Implantação rápida do IPv6 (6ª)

Na implantação rápida do IPv6 (6°), cada ISP usa um de seus próprios prefixos IPv6. Portanto, um provedor é garantido pela disponibilidade de seus 6° hosts de todos os hosts IPv6 nativos que podem acessar sua rede IPv6.

Etapa1. Selecione o botão de opção IPv6 Rapid Deployment (6rd).

|                            | O IPv6 in IPv4 Tunnel (6in4) 💿 IPv6 Rapid Deployment (6rd) |
|----------------------------|------------------------------------------------------------|
| Configuration Mode:        | O Manual O Automatically for DHCP                          |
| IPv4 Address of Relay:     |                                                            |
| IPv4 Common Prefix Length: |                                                            |
| IPv6 Prefix/Length:        |                                                            |

Etapa 2. Na seção Modo de configuração, clique em *Automatically from DHCP* (*Automatically from DHCP*) to use the DHCP (option 212) to obtain a 6rd Prefix, Relay IPv4 Address (Automaticamente do DHCP) and IPv4 Mask Length (Comprimento da máscara IPv4).

|                            | O IPv6 in IPv4 Tunnel (6in4) <ol> <li>IPv6 Rapid Deployment (6rd)</li> </ol> |
|----------------------------|------------------------------------------------------------------------------|
| Configuration Mode:        | O Manual O Automatically for DHCP                                            |
| IPv4 Address of Relay:     |                                                                              |
| IPv4 Common Prefix Length: |                                                                              |
| IPv6 Prefix/Length:        |                                                                              |

Etapa 3. Se preferir, selecione Manual e defina os seguintes 6º parâmetros.

- Digite o endereço IPv4 do relé.
- Insira o comprimento do prefixo comum IPv4.
- Insira o prefixo/comprimento do IPv6. A rede IPv6 (sub-rede) é identificada pelo prefixo. Todos os hosts na rede têm os bits iniciais idênticos para seu endereço IPv6. Digite o número de bits iniciais comuns nos endereços de rede. O padrão é 64.

Note: Os parâmetros acima mencionados precisam ser definidos pelo ISP.

|                            | O IPv6 in IPv4 Tunnel (6in4) O IPv6 Rapid De | oloyment (6rd) |   |
|----------------------------|----------------------------------------------|----------------|---|
| Configuration Mode:        | Manual O Automatically for DHCP              |                |   |
| IPv4 Address of Relay:     |                                              | 2              |   |
| IPv4 Common Prefix Length: |                                              | 3              |   |
| IPv6 Prefix/Length:        |                                              |                | Ð |

#### Etapa 4. Clique em Apply.

| IPv6 Transition            | Apply Cancel                                               |
|----------------------------|------------------------------------------------------------|
| Tunnel Interface:          | TUN1                                                       |
| Enable:                    |                                                            |
| Description:               |                                                            |
| Local Interface:           | WAN (Interface should have a public IP address)            |
| Local IPv4 Address:        |                                                            |
|                            | O IPv6 in IPv4 Tunnel (6in4) O IPv6 Rapid Deployment (6rd) |
| Configuration Mode:        | Manual O Automatically for DHCP                            |
| IPv4 Address of Relay:     |                                                            |
| IPv4 Common Prefix Length: |                                                            |
| IPv6 Prefix/Length:        |                                                            |

**Note**: Lembre-se de clicar no ícone **Salvar** na parte superior da página para navegar até a seção *Gerenciamento de configuração* para copiar o arquivo de configuração atual para o arquivo de configuração de inicialização.

Agora você deve ter configurado com êxito a transição de IPv6 no roteador RV160x/ RV260x.